#### **ONLINE LIBRARY MEMBERSHIP PROCEDURE**

#### 4 Steps to Follow

- <mark>Step 1)</mark> Pre Requisite / पुर्वतयारी
- <mark>Step 2)</mark> New Member Registration / नवीन सभासद नोंदणी फॉर्म भरणे.
- <mark>Step 3)</mark> Modification in Form / फॉर्म दुरुस्ती आवश्यकता असलेस
- <mark>Step 4)</mark> Verification & Final Process / तपासणी व ग्रंथालयीन प्रक्रिया

### <u>Step 1) Pre Requisite / पुर्वतयारी</u>

Open 'Online Library Membership Form' using Browser (Internet Explorer, Mozilla, Google Chrome etc.) ब्राऊझरमध्ये ग्रंथालय सभासद नोंदणी अर्ज सुरु करावा.

WEBOPAC Home page link: <a href="https://webopac.unishivaji.ac.in/">https://webopac.unishivaji.ac.in/</a>

| ← → C △                                                                                                    | € ☆    | 18 🗯 😩     |
|----------------------------------------------------------------------------------------------------|--------|------------|
| 🛄 Apps 🕝 http://www.google 🔇 LT Energy Bill 🖪 Watch Times Now, 🔤 LIS NEWS   Library 🎗 Current Affairs 201 📀 National Train Enqu |        | » 🗄 Readin |
|                                                                                                    |        |            |
| SOUL WEBOPAC                                                                                                    |        |            |
| 🔍 Search 🔥 Home 👤 Member Registration 🕿 Contact Us 📜 🔗 Important Links 🗸 🗌                                                      | Log In |            |
| Welcome to Barr. Balasaheb Khardekar Knowledge Resource Center                                                                  |        |            |
| Basic Search                                                                                                    |        |            |
| Basic Search                                                                                                    |        |            |
| Title   Search Here  Q Search                                                                                                   |        |            |
| All All V                                                                                                    |        |            |
| Contains Carteria Exact Exact Ends with Ends with                                                                               |        |            |
|                                                                                                    |        |            |
| Free-text Search                                                                                                    |        |            |
| Boolean Search                                                                                                    |        |            |
| Advanced Boolean Search                                                                                                    |        |            |
| Alphabetic Browse                                                                                                    |        |            |
| Acquisition Suggestion                                                                                                    |        |            |

Click on Member Registration: (Member Registration वर क्लिक करावे.)

The following screen will appear after clicking on "Member Registration" option.
 'Member Registration' वर क्लिक केल्यानंतर खालील स्क्रिन उपलब्ध होईल.

| SOUL WEBOPAC ×                                              | +                                                                                      |                                       |                       |       | 9 <u>- • ×</u>   |
|-------------------------------------------------------------|----------------------------------------------------------------------------------------|---------------------------------------|-----------------------|-------|------------------|
| $\leftrightarrow$ $\rightarrow$ C $\triangle$ webopac.unish | hivaji.ac.in/UserLogin.aspx                                                            |                                       |                       | ₫ ☆   | 🖪 🗯 😩 E          |
| Apps G http://www.google S l                                | .T Energy Bill 👖 Watch Times Now, 🐜 LIS I                                              | NEWS   Library    Current Affairs 201 | 😒 National Train Enqu |       | » 🔠 Reading list |
|                                                             | SOUL                                                                                   | WEBOPAC                               |                       |       |                  |
| <b>Q</b> Search                                             | A Home L Member Registration                                                           | 🕿 Contact Us 📜 🐇                      | Important Links 👻 🗌   | og In |                  |
|                                                             | Members<br>Not Regi<br>here<br>For Edit<br>De<br>Number<br>Date of<br>Birth<br>Captcha | hip Registration                      |                       |       |                  |

## A) 'Not Registered yet? Click here to

#### Register.' :

Use this option to apply for Library

Membership.

ग्रंथालय सभासद नोंदणी अर्ज भरण्यासाठी हा पर्याय वापरावा.

## B) 'For Edit Application Enter Details Below'

Use this option to edit / modify the library membership form already submitted by you. You can edit form upto / before verification & final process by the library.

यापूर्वी ग्रंथालय सभासद नोंदणी अर्ज भरला असल्यास व त्यामध्ये काही बदल करणे आवश्यक असल्यास हा पर्याय वापरावा. सदरचा फॉर्म ग्रंथालयाकडून तपासून अंतिम प्रक्रिया करण्यापूर्वीच बदल करण्यासाठी उपलब्ध असेल.

### Step 2) New Member Registration / नवीन सभासद नोंदणी फॉर्म भरणे.

Instructions to fill-up the online Library Membership Form of BBKKRC ग्रंथालय सभासद नोंदणी अर्ज भरावयाच्या सूचना

| SOUL WEBOPAC                     |                                                                                   |               |                        |                            |                            |                                   |
|----------------------------------|-----------------------------------------------------------------------------------|---------------|------------------------|----------------------------|----------------------------|-----------------------------------|
| Q Search                         | 🕇 Home 💄 Member Registration                                                      | 🕿 Contact Us  | 1                      |                            | 🔗 Important Lin            | ks 👻 Log In                       |
| – Academic Inf                   | formation :                                                                       |               |                        | Note:                      | Fields denoted by          | **' are mandatory.                |
| Category :<br>SELECT             | Institute :<br>SELECT                                                             | ~             | Department             | :                          | Course/Designa             | tion :                            |
| Personal Info                    | prmation[-]                                                                       |               | First                  |                            |                            |                                   |
| Surname                          |                                                                                   |               | name                   |                            |                            |                                   |
| Member<br>Type                   | General 🗸                                                                         |               | Member<br>ID           | (PRN No if exists or leave | blank)                     |                                   |
| Gender<br>Birthdate              | Male                                                                              |               | Year of<br>Joining     | 2021                       | ~                          |                                   |
| Fee<br>Receipt<br>No.<br>Remarks |                                                                                   |               | Fee<br>Receipt<br>Date |                            |                            |                                   |
| - Contact Info                   | rmation[-]                                                                        |               |                        |                            |                            |                                   |
| Permanent<br>Address             | City PIN                                                                          |               | 1                      | lobile                     |                            |                                   |
| Present                          | Present Address is Same as Permanent Add                                          | ress          |                        |                            |                            |                                   |
| Address                          | City PIN                                                                          |               | F                      | hone                       |                            |                                   |
| E-mail                           |                                                                                   |               |                        |                            |                            |                                   |
| Upload Docur                     | nents[-]                                                                          |               |                        |                            |                            |                                   |
| Photograp<br>Fee                 | ph Choose File No file of Upload Picture<br>Choose File No file of Upload Picture | eipt          | Signature              | Choose File No file ch     | Upload Signatur            | e                                 |
| Receipt                          |                                                                                   | Submit Re     | quest                  |                            |                            |                                   |
|                                  | Developed by INFLIBNET Centr                                                      | e Gandhinagar |                        |                            | Visitor's Cou<br>0 0 1 4 9 | Activate Wind<br>to Settings to a |

↓ माहिती बरोबर असल्याची खात्री करून एकदाच submit बटन वर क्लिक करावे. वारंवार submit बटन वर क्लिक करू नये. एकदा submit केलेल्या अर्जात modify / बदल किंवा भरलेला अर्ज confirm करणे करिता step 3 प्रमाणे कार्यवाही करावी.

### Academic Information:

| Field Name         | Instruction                       | सुचना                                  |
|--------------------|-----------------------------------|----------------------------------------|
| Category           | Select Appropriate Category       | योग्य ती category निवडावी.             |
|                    | PG Student –                      | PG Student -                           |
|                    | M.Phil / Ph.D Student -           | M.Phil / Ph.D Student -                |
|                    | etc.                              | etc.                                   |
| Institute          | Shivaji University                | Shivaji University                     |
| Department         | Select name of the department     | ज्या विभागामध्ये आपण प्रवेश घेतला आहे  |
|                    | where you sought admission        | त्या विभागाचे नाव निवडा.               |
| Course/Designation | Select correct name of the course | प्रवेशित अभ्यासक्रमाचे अचूक नाव निवडा. |

# Personal Information [-]

| Field Name       | Instruction                                 | सुचना                                       |
|------------------|---------------------------------------------|---------------------------------------------|
| Surname          | Surname - Enter in Capital Letters          | आडनाव कॅपिटल मध्ये भरावे.                   |
| First name       | Enter in Capital Letters (First             | स्वतःचे नाव व वडि़लांचे / पतीचे नाव         |
|                  | name & middle name as per                   | कापटल मध्य भराव.                            |
|                  | course admission form)                      |                                             |
| Member Type      | General                                     | General                                     |
| Member ID        | Leave blank                                 | मेम्बर आय डी रिकामा ठेवा. (भरू नये)         |
| Gender           | Enter Male / Female                         | Male / Female                               |
| Year of Joining  | Select year of admission to 1 <sup>st</sup> | प्रथम वर्षास प्रवेश घेतल्याचे वर्ष यादीमधून |
|                  | year                                        | निवडा                                       |
| Birth-date       | Enter correct Date of Birth                 | जन्म तारीख                                  |
| Fee Receipt No.  | Enter Admission Fee Receipt No.             | प्रवेश पावती क्रमांक                        |
| Fee Receipt Date | Enter Admission Fee Receipt                 | प्रवेश पावती दिनांक                         |
|                  | Date                                        |                                             |

### Contact Information [-]

| Field Name        | Instruction                  | सुचना                             |
|-------------------|------------------------------|-----------------------------------|
| Permanent Address | Enter your permanent address | कायमचा पत्ता                      |
|                   | except city & pin code       | (शहराच किवा गावाच नाव यथ भरू नय.) |
| City              | City                         | शहराचे किंवा गावाचे नाव           |
| PIN               | Pin code                     | पिन नंबर                          |
| Mobile No.        | Enter your mobile no.        | मोबाईल नंबर                       |

□Present address is same as permanent address.

कायमचा पत्ता व सध्याचा पत्ता समान असल्यास ✓ करावी.

#### कायमचा पत्ता व सध्याचा पत्ता समान नसल्यास सध्याचा पत्ता पूर्णपणे भरावा.

| Email | Enter your working email address | ईमेल आयडी अचूक भरावा |
|-------|----------------------------------|----------------------|
|       |                                  |                      |

### Upload Documents[-]

- Do not upload any image.
   कोणतेही फोटो, पावती व सहीचा नमुना upload करु नये.
- Verify whether the preview information is correct, confirm the entry are correct then only one time click on to submit button. Do not click on submit button again. Once final submit form you can edit / modify / confirmation of filled form to follow the step 3. माहिती बरोबर असल्याची खात्री करून एकदाच submit बटन वर क्लिक करावे. वारंवार submit बटन वर क्लिक करू नये. एकदा submit केलेल्या अर्जात modify / बदल किंवा भरलेला अर्ज confirm करणे करिता step 3 प्रमाणे कार्यवाही करावी.
- 3. Take the print of the Application Form.

भरलेल्या अर्जाची PDF file वरून प्रिंट घ्या.

# Step 3) Modification in Form / फॉर्म दुरुस्ती आवश्यकता असलेस

If you need to correct / modify your Library Membership Form use option shown in Step1-**B**. यापुर्वी भरलेल्या ग्रंथालय सभासद नोंदणी फॉर्म मध्ये जर काही दुरुस्ती आवश्यक असेल तर हा पर्याय वापरावा.

#### <u> Step 4) Verification & Final Process / तपासणी व ग्रंथालयीन प्रक्रिया</u>

Visit to BBKKRC as per schedule / time table along with followings;

- 1) Print copy of online form
- 2) Original Fee Receipt
- 3) Photo ID Original Aadhar etc.
- 4) Xerox of all above

/ग्रंथालय सभासद नोंदणी प्रक्रियेसाठी वेळापत्रकाप्रमाणे ग्रंथालयास भेट द्यावी. सोबत खालीलप्रमाणे कागदपत्रे असणे आवश्यक आहे.

- 1) भरलेल्या ग्रंथालय सभासद नोंदणी अर्जाची प्रत / प्रिंट
- 2) प्रवेश शुल्क मूळ पावती
- 3) ओळखपत्र आधार कार्ड इ.
- 4) वरील सर्व कागदपत्रांची झेरॉक्स प्रत.

Further process of library membership will be completed by the library staff. यापुढील सर्व प्रक्रीया ग्रंथालय स्टाफ कडून पुर्ण करून घेतली जाईल.